#### Verzeichnis

| Externe TAPI - Client - Server - Applikationen        | Folie | 2  |
|-------------------------------------------------------|-------|----|
| 1. Profilverwaltung OIP-Benutzer tapiadmin einrichten | Folie | 4  |
| 2. tapiadmin den "TAPI_ADMINISTRATORS" zuordnen       | Folie | 9  |
| 3. Dem tapiadmin Telefonieleitungen hinzufügen        | Folie | 10 |
| 4. Telefonieleitungen Zugriffsrecht "Steuerung" geben | Folie | 12 |
| 5. Telefonieleitungen CTI-Lizenz zuordnen             | Folie | 13 |
| 6. TAPI-Dienstanbieter installieren                   | Folie | 14 |
| 7. als tapiadmin am TSP anmelden                      | Folie | 15 |
| Überprüfen OIP TAPI-Dienstanbieter                    | Folie | 17 |
| Die Client-Server-Applikation                         | Folie | 18 |
| Xcall Server                                          | Folie | 19 |
| ESTOS TapiServer                                      | Folie | 20 |
| Microsoft Telefonieserver                             | Folie | 21 |

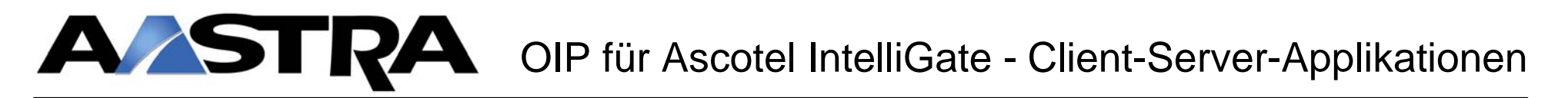

#### **Externe TAPI - Client - Server - Applikationen**

Einrichten des OIP Servers für externe TAPI - Client - Server - Applikationen

• Beispiel Xcall

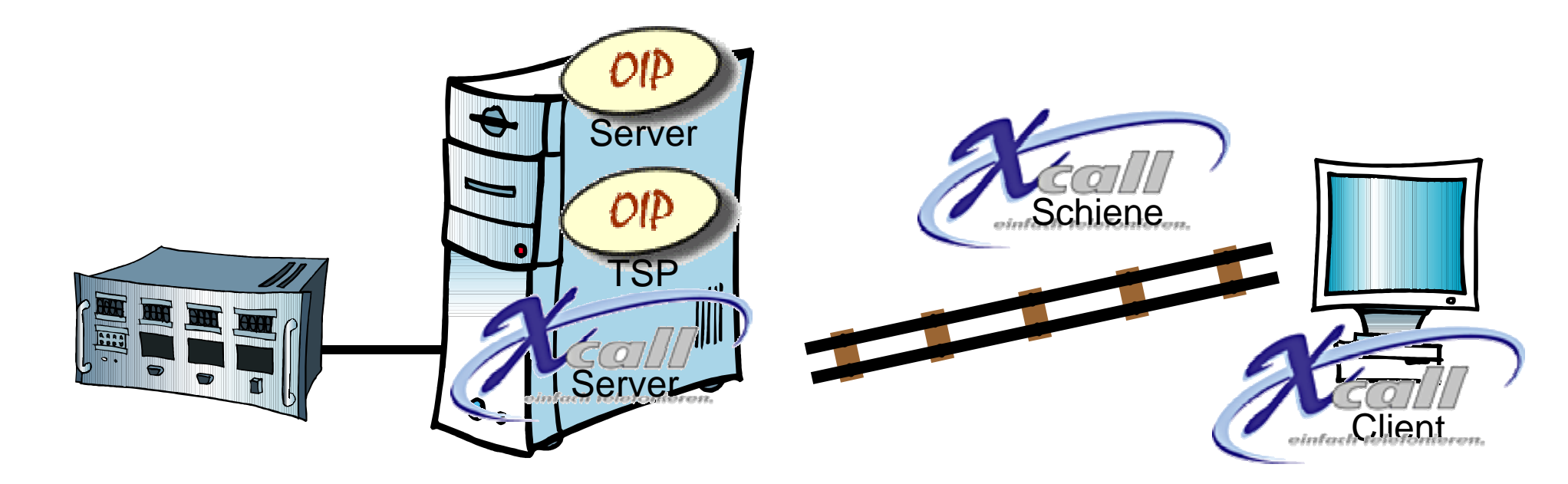

#### **Externe TAPI - Client - Server - Applikationen**

Für die Einrichtung führen Sie auf dem OIP Server nacheinander die folgenden Schritte durch:

- 1. In der Profilverwaltung den OIP-Benutzer tapiadmin (TAPI Administrator) einrichten
- Den OIP-Benutzer <u>tapiadmin</u> der Benutzergruppe "TAPI\_ADMINISTRATORS" <u>zuordnen</u>
- **3.** Dem **tapiadmin** im Tab "Leitungen" alle benötigten **Telefonieleitungen hinzufügen**
- 4. Den hinzugefügten Telefonieleitungen das Zugriffsrecht "Steuerung" geben
- 5. Den hinzugefügten Telefonieleitungen die entsprechende CTI-Lizenz zuordnen
- 6. Den OIP TAPI-Dienstanbieter <u>TSP</u> (auf den OIP Server) installieren
- 7. und als tapiadmin am TSP anmelden

#### 1. Profilverwaltung OIP-Benutzer tapiadmin einrichten

 Der <u>OIP Benutzer</u> "tapiadmin" steuert die <u>Telefonieleitungen</u> "Meier Beat; 2365", Hotz Christian; 2375", "Gaechter Manfred; 2377" usw.

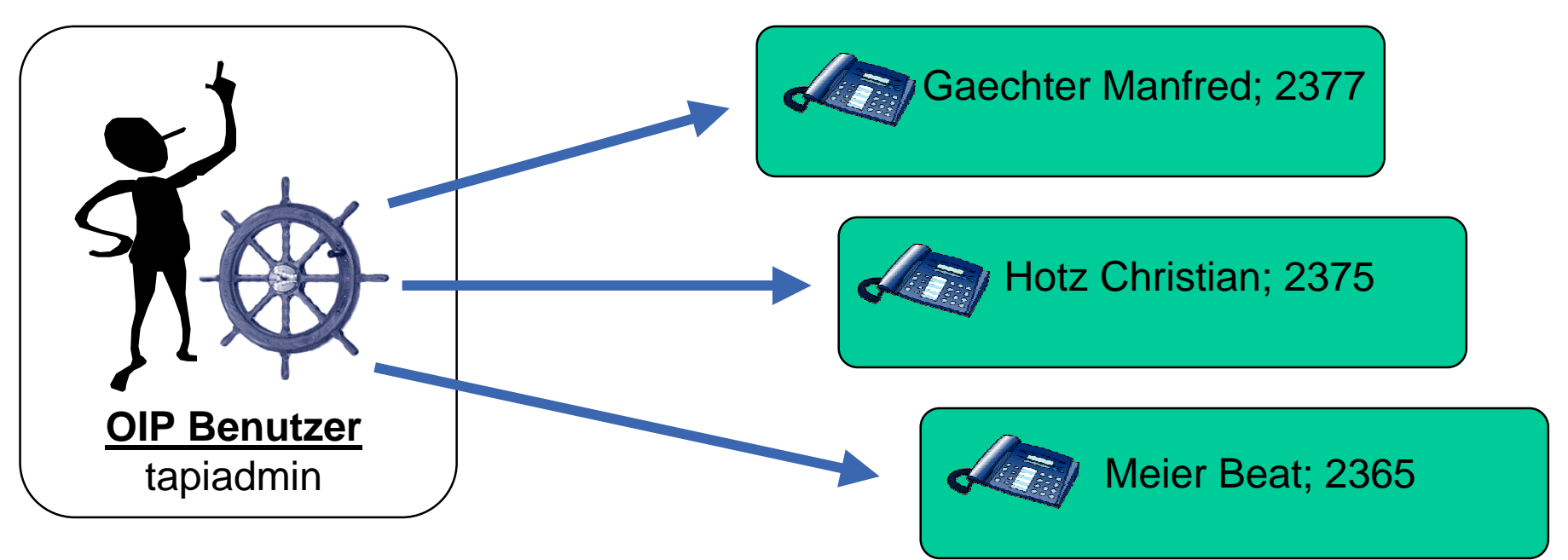

**Telefonieleitungen** 

#### 1. Profilverwaltung OIP-Benutzer tapiadmin einrichten

 Xcall Server greift auf die <u>Telefonieleitungen</u> zu, die vom <u>TSP</u> durch den <u>tapiadmin</u> zur Verfügung gestellt werden

![](_page_4_Figure_3.jpeg)

OIP-Kursunterlagen

#### 1. Profilverwaltung OIP-Benutzer tapiadmin einrichten

![](_page_5_Picture_2.jpeg)

 Starten Sie die Profilverwaltung auf dem OIP Server

#### 1. Profilverwaltung OIP-Benutzer tapiadmin einrichten

| 適 Profilverwaltung                          |                                                | <<br>V |
|---------------------------------------------|------------------------------------------------|--------|
| Profilverwaltung                            | Allgemein Leitungen Startfenster Profildetails |        |
| Benutzergrup                                | Anmeldeinformation                             |        |
| - D :oipadn                                 | Aktualisieren Endgeräte-PIN ****               |        |
| - 204                                       | Neue Gruppe erstellen Dasswort                 |        |
| - 🗋 205                                     | Gruppe löschen                                 |        |
| - 🗋 206                                     | Neues Benutzerprofil erstellen                 |        |
| - 🗋 207                                     | Profil löschen                                 |        |
| - 🗋 208                                     | Synchronisierung der Benutzerprofile           |        |
|                                             | Benutzer hinzufügen 72.20.77.21                |        |
|                                             | Domänen Benitzername                           |        |
| $-D_{212}$                                  |                                                |        |
| - 213                                       | Exchange Mailbox-Alias                         |        |
| - 🗋 214                                     | Ciekthor in Marzaishningen                     |        |
| - 🗋 215                                     | Sichual in Verzeichnissen 🔽                    |        |
| - 🗋 216                                     | Anmeldung an OIP erlauben 🕑                    |        |
| - <u>)</u> 217                              | Benutzergruppen OIP LISERS                     |        |
|                                             |                                                |        |
| $\square \square 219$<br>$\square 2354:11m$ |                                                |        |
| <ul> <li>✓ 2004.011</li> </ul>              |                                                |        |
|                                             | 2361 / Huegli Dominik [a 👔 😵 🛃                 | Ī      |

 Um ein neues Benutzerprofil einen neuen OIP-Benutzer - zu erstellen, markieren Sie den Menüpunkt "Benutzerprofile", öffnen (rechte Maustaste) das Kontextmenü und klicken auf "Neues Benutzerprofil erstellen"

#### 1. Profilverwaltung OIP-Benutzer tapiadmin einrichten

| i Profilverwaltung |                                                | Mac  |
|--------------------|------------------------------------------------|------|
| 3375               | Allgemein Leitungen Startfenster Profildetails |      |
| □ 3376:8-B         | Anmeldeinformation                             | Eing |
| □ 3377<br>□ □ 3377 | Teilnehmer # Endgeräte-PIN                     |      |
| - 3901:VME         | Benutzername tapiadmin Passwort                |      |
| - 🗋 3902:VME       |                                                |      |
| - 🗋 3903:VME       | Details                                        | • E  |
| – 🗋 42361:Do       |                                                |      |
| 42362              |                                                |      |
| – 🗋 42363:He       | PBX Name                                       |      |
| – 🗋 42364:Te       |                                                | • F  |
| – 🗋 42365:Be       | Domänen-Benutzername                           |      |
| 42366              |                                                |      |
| 42368              | Exchange Mailbox-Alias                         |      |
| 42371:W            | Sighther in ) (granishningen 🛛                 |      |
| - 🗋 42373:Ma       |                                                |      |
| 42375:Cr           | Anmeldung an OIP erlauben 🔽                    |      |
| 42377:Ma           |                                                |      |
| 42378              | Denutzei gruppen                               |      |
| - 🗋 5100           |                                                |      |
| — 🗋 :Neuer Be 🗨 🖏  |                                                |      |
|                    |                                                |      |
|                    | 2361 / Huegli Dominik [a 🛛 🖬   🐒               |      |

Machen Sie die folgenden Eingaben:

- Benutzername: tapiadmin
- Passwort: tapiadmin

#### 2. tapiadmin den "TAPI\_ADMINISTRATORS" zuordnen

| 🎯 Profilverwaltung |                                                                                                    | 8 - D ×         |
|--------------------|----------------------------------------------------------------------------------------------------|-----------------|
| 3375               | Allgemein Leitungen Startfenster Drofildetails                                                                                                    |                 |
| – 🗋 3376:S-B       | 🝻 Benutzergruppe auswählen 🛛 🔳                                                                                                    |                 |
| - 🗋 3377           |                                                                                                    |                 |
| - 🗋 3900:VME       | ACD                                                                                                    |                 |
| - 🗋 3901:VME       | ACD SUPERVISORS                                                                                                    | *               |
| - 🗋 3902:VME       | OIP ADMINISTRATORS                                                                                                    |                 |
| - 🗋 3903:VME       | OIP_USERS                                                                                                    |                 |
| - 🗋 42361:Do       | oip-gruppe-hügli                                                                                                    |                 |
| - 🗋 42362          | TAPI_ADMINISTRATORS                                                                                                    |                 |
| – 🗋 42363:He       |                                                                                                    |                 |
| - 🗋 42364:Te       |                                                                                                    |                 |
| - 🗋 42365:Be       |                                                                                                    |                 |
| - 🗋 42366 🔰 📳      |                                                                                                    |                 |
| - 🗋 42368 🔰 📳      |                                                                                                    |                 |
| - 🗋 42371:W        |                                                                                                    |                 |
| - 🗋 42373:Ma       | Ok Cancel                                                                                                    |                 |
| - 🗋 42375:CK       |                                                                                                    |                 |
| - 🗋 42377:Ma       | Benefactore and the second second sec |                 |
| - 🗋 42378 🛛 🗖 📗    | Benutzergruppen                                                                                                    |                 |
| - 🗋 5100 🔡         | Gru                                                                                                    | ıppe hinzufügen |
| – 🗋 :tapiadmi 🗨 📒  | Gru                                                                                                    | ippe löschen    |
|                    |                                                                                                    |                 |
|                    | 2361 / Huegli Dominik [a                                                                                                    | 🕞 🚯 🤋 🕩         |
|                    |                                                                                                    |                 |

- Öffnen Sie dazu in der Liste der Benutzergruppen das Kontextmenü und klicken auf "Gruppe hinzufügen"
- Wählen Sie die hinzuzufügende Benutzergruppe aus und bestätigen die Auswahl mit "OK"
- Speichern Sie die Konfiguration ab mit Klicken auf das Diskettensymbol

#### 3. Dem tapiadmin Telefonieleitungen hinzufügen

![](_page_9_Picture_2.jpeg)

 öffnen Sie in der Liste der Zugriffsrechte (Access rights) das Kontextmenü und klicken auf "Leitungen hinzufügen"

#### 3. Dem tapiadmin Telefonieleitungen hinzufügen

| 🥺 Zugangsleitungen auswählen | ×   |
|------------------------------|-----|
|                              |     |
| Dominik 1600; 2391           |     |
| Dominik DECT; 42361          |     |
| Fax: 2356                    |     |
| Gaechter Manfred; 2377       |     |
| GAP Linga: 5101              |     |
| Gwerder Walter; 2371         |     |
| Haeusler Markus; 2373        | 88  |
| Häusler 1600; 2398           |     |
| Heinz 155; 52363             |     |
| Heinz 1600; 2393             |     |
| Heinz 1602; 2394             | -   |
|                              |     |
| Ok Can                       | cel |
|                              |     |
|                              |     |

- Wählen Sie die hinzuzufügenden Leitungen aus und bestätigen die Auswahl mit "OK"
  - z.B. Gaechter Manfred; 2377 usw.

#### 4. Telefonieleitungen Zugriffsrecht "Steuerung" geben

| Profilverwaltung         |                                                   |              |
|--------------------------|---------------------------------------------------|--------------|
| - 🗅 5103                 | Allgemein Leitungen Startfenster Profildetails    |              |
| — 🗋 5104:ascom 9d24      | Einstellungen                                     |              |
| — 🗋 5105:ascom 9d23      | Lizona Koino 🗶 Twin Comfort Dortnor (Alono        |              |
| - 🗋 42361:Dominik DECT   |                                                   | · · · ·      |
| - 🗋 42362                | 🗌 'Offline-Journal für diesen Benutzer aktivieren |              |
| - 🗋 42363:Heinz DECT     | Access rights                                     |              |
| 🛛 🚽 🗋 42364:Testapparat  | Name (Nr. der Leitung PBX Nummer                  |              |
| — 🗋 42365:Beat DECT      | Gwerder Walter; 2371 1                            | erwachung 🔻  |
| - 🗋 42366                | Hotz Christian; 2375 1 Übe                        | rwachung     |
| - 🗅 42368                | Meier Beat; 2365 1 Stee                           | ierung       |
| - 🗋 42371:Walti DECT     | Huegli Dominik; 2361 1 Obe                        | rwacnung     |
| - 🗋 42373:Markus H. DEC  | Gaechter Manfred: 2377 1 Ühe                      | nwachung     |
| - 🖪 42375:Christian DECT | Daetwyler Heinz; 2363 1 Übe                       | rwachung     |
| - N 42377:Manfred DECT   |                                                   |              |
| - 🖪 42378                |                                                   |              |
| - Ditapiadmin            |                                                   |              |
| - D 52363:Heinz 155      |                                                   |              |
| - D 52365'Beat 155       |                                                   |              |
| - D 523711Walti 155      |                                                   |              |
| □ □ 52375 test155        |                                                   |              |
| 52373:Manfred 155        |                                                   |              |
|                          |                                                   |              |
|                          |                                                   | <b>N</b> 9 4 |
|                          | j oipadmin [admin]                                |              |

- Geben Sie auf allen hinzugefügten Telefonieleitungen das Zugriffsrecht "Steuerung"
- Speichern Sie die Konfiguration ab mit Klicken auf das Diskettensymbol

#### 5. Telefonieleitungen CTI-Lizenz zuordnen

![](_page_12_Figure_2.jpeg)

#### **6. TAPI-Dienstanbieter installieren**

![](_page_13_Figure_2.jpeg)

#### 7. als tapiadmin am TSP anmelden

| OIP TAPI-Dienstanbieter Konfi<br>© 2<br>Anbindung an OIP<br>OIP-Server-Adresse: bvrzdu<br>Status<br>Verbindung zum OIP-Server e<br>abgeschlossen | API-Dienstanbieter Konfiguration          OIP TAPI-Dienstanbieter Version 6.1.0.0         © 2003 Ascom Enterprise Communications AG         indung an OIP         P-Server-Adresse:         bvrzdu         Status         Verbindung zum OIP-Server erfolgreich abneschlossen |                                                                                                | ×                                                                                                    | Geben Sie als <u>Anm</u><br>den OIP Benutzer "<br>Kennwort "tapiadmi<br>vorgängig erstellt ha | eldeinformationen<br>tapiadmin" mit dem<br>n" ein, den Sie<br>aben |                                      |
|----------------------------------------------------------------------------------------------------|----------------------------------------------------------------------------------------------------|------------------------------------------------------------------------------------------------|----------------------------------------------------------------------------------------------------|-----------------------------------------------------------------------------------------------|--------------------------------------------------------------------|--------------------------------------|
| Verfügbare Leitungen                                                                                                    |                                                                                                    | Kennwort:<br>Verbinden n                                                                       | it dem Server                                                                                             |                                                                                               | <ul> <li>OIP Benutzer =</li> <li>Kennwort =</li> </ul>             | <u>tapiadmin</u><br><u>tapiadmin</u> |
| Name<br>Daetwyler Heinz<br>Gaechter Manfred<br>Gwerder Walter<br>Haeusler Markus<br>Hotz Christian<br>Huegli Dominik<br>Meier Beat               | Nummer<br>2363<br>2377<br>2371<br>2373<br>2375<br>2361<br>2365                                                                                                    | Typ<br>Office 45<br>Office 45<br>Office 45<br>Office 45<br>Office 45<br>Office 45<br>Office 45 | Zugriffsrechte<br>Steuerung<br>Steuerung<br>Steuerung<br>Steuerung<br>Steuerung<br>Steuerung<br>Steuerung |                                                                                               | Klicken Sie auf "Ver                                               | binden mit dem Server"               |
| Alles <u>a</u> uswählen Ausv<br>Debug-Einstellungen                                                                                              | vahl löschen                                                                                                    | Abbre                                                                                          | Eigenschaften                                                                                             |                                                                                               |                                                                    |                                      |

#### 7. als tapiadmin am TSP anmelden

![](_page_15_Figure_2.jpeg)

#### Überprüfen OIP TAPI-Dienstanbieter

| 🏭 TAPI Phone   | Dialer © 199                                                                 | 9 JulMar 1                           | Technology,                | Inc.                            | _                                     |                    |                       |                    |
|----------------|------------------------------------------------------------------------------|--------------------------------------|----------------------------|---------------------------------|---------------------------------------|--------------------|-----------------------|--------------------|
| . ·            |                                                                              |                                      |                            | [                               | <u>م</u> ک 00                         | ben                |                       |                    |
| Session        |                                                                              |                                      |                            |                                 |                                       | 1                  |                       |                    |
| Device:        | Ascotel Direct                                                               | PPP Conne                            | lection                    | <b>_</b>                        | Start Sessi                           | on                 |                       |                    |
| Address:       | Eicon ISDN C<br>Eicon ISDN C<br>Eicon ISDN C<br>Eicon ISDN C                 | hannel<br>hannel<br>hannel<br>hannel |                            | -                               | <u>Ag</u> ent P <u>h</u><br>Configure | one<br>:           |                       |                    |
| Phone #:       | Eicon ISDN D<br>Eicon ISDN C<br>Gaechter Man<br>Gwerder Walt<br>H323-Leitung | hannel<br>fred<br>er                 |                            |                                 | Unpark                                | 0                  |                       |                    |
|                | Hotz Christian                                                               | us                                   | 📕 TAPI Phor                | ne Dialer © 199                 | 99 JulMar Te                          | chnology, In       | с.                    |                    |
| Callip         | Huegli Dominil                                                               | <                                    | - ·                        |                                 |                                       |                    | 4                     | ▶ 1 of 1           |
| Callor II      | IPCONF-Leitu                                                                 | ng                                   | Session                    |                                 |                                       |                    |                       |                    |
|                | Meier Beat                                                                   |                                      | Device:                    | Gaechter Ma                     | nfred                                 |                    |                       |                    |
| Connected II   | RAS-VPN-Leit                                                                 | ung 0                                | Address:                   | 2377                            |                                       | _                  |                       | gent Phone         |
| Bedirecting II | WAN-Miniport                                                                 | (L2TP)                               | _                          | E MWI E                         | LCK 🗹 C                               | ON 🗹 SVC           |                       | <u>C</u> onfigure  |
| Redirection    |                                                                              |                                      | Phone #:                   | 0012345678                      |                                       | Ma <u>k</u> e Call | <u>P</u> ickup        | <u>U</u> npark     |
| Accept         | Answer                                                                       | Hold                                 | Calls                      |                                 | Max                                   | : Calls: 3         | •                     | ▶ 1 of 1           |
| Complete       | Redirect                                                                     | Transfor                             | Call St                    | ate: Connected                  | (Active)                              |                    | Trunk ID <sup>.</sup> | 0xFFFFFFFF         |
| - complete     | Heallect                                                                     | Tiansiei                             | CallT                      | vpe: Direct                     | Media                                 | : Voice            | Host CallID:          | 0x10138004         |
|                | Conference                                                                   | Add Part                             | t) CallDirect              | ion: Outbound                   |                                       |                    | Rel. CallID:          | 0x0                |
|                |                                                                              |                                      | Caller<br>Caller           | ID: Gaechter N<br>UD: 012345678 | 1anfred 2377                          |                    | QOS Info              | U <u>s</u> er Info |
| 1              |                                                                              |                                      | Connected                  | ID: 012340000                   | )                                     | 1                  | ISDN Info             | Call <u>D</u> ata  |
|                |                                                                              |                                      | Redirecting<br>Redirection | ID:<br>ID:                      |                                       | -                  | Event Time:           | 00:00:08           |
|                |                                                                              |                                      | Acc <u>e</u> pt            | Answer                          | Hold                                  | <u>S</u> wap       | Hang Up               | Dial Digits        |
|                |                                                                              |                                      | Complete.                  | <u>B</u> edirect                | Iransfer                              | <u>M</u> erge      | <u>P</u> ark          | Forward            |
|                |                                                                              |                                      |                            | Con <u>f</u> erence             | Add Party                             | Drop Party         | Conf List             |                    |
|                |                                                                              |                                      |                            |                                 |                                       |                    |                       |                    |

 <u>Überprüfen</u> Sie die Steuerung der Telefonieleitungen mit dem TAPI Phone Dialer

#### **Die Client-Server-Applikation**

| Name             | Nummer |
|------------------|--------|
| ) aetwyler Heinz | 2363   |
| Gaechter Manfred | 2377   |
| Gwerder Walter   | 2371   |
| Haeusler Markus  | 2373   |
| Hotz Christian   | 2375   |
| Huegli Dominik   | 2361   |
| Meier Beat       | 2365   |

 Der Client-Server-Applikation stehen nun die mittels OIP TAPI-Dienstanbieter - tapiadmin installierten Telefonieleitungen zur Verfügung

#### **Xcall Server**

- Führen Sie nun die Installation der Client-Server-Applikation aus gemäss den Angaben des Herstellers von Xcall
- Die Zuweisung der Telefonieleitungen (Office Engeräte) zu den Benutzern geschieht im Xcall Server

![](_page_18_Picture_4.jpeg)

#### **ESTOS TapiServer**

- Führen Sie nun die Installation der Client-Server-Applikation aus gemäss den Angaben des Herstellers von ESTOS TapiServer
- Die Zuweisung der Telefonieleitungen (Office Engeräte) zu den Benutzern geschieht im ESTOS TapiServer

![](_page_19_Figure_4.jpeg)

#### **Microsoft Telefonieserver**

- Führen Sie nun die Installation des Microsoft Telefonieservers gemäss den Angaben von Microsoft aus
- Die Zuweisung der Telefonieleitungen (Office Engeräte) zu den Benutzern geschieht im Microsoft Telefonieserver

![](_page_20_Figure_4.jpeg)